# **USB ISDN TA**

**Quick Installation Guide** 

Doc No.: 120501-03

### **Table of Contents**

| INTRODUCTION                                                          | 1      |
|-----------------------------------------------------------------------|--------|
| THE USB ISDN TA<br>System Requirements<br>Package Contents            | 1<br>1 |
| GETTING TO KNOW THE USB ISDN TA                                       | 2      |
| THE ADAPTER'S PORTS<br>THE ADAPTER'S LEDS                             | 2      |
| INSTALLING THE USB ISDN TA                                            | 3      |
| INSTALLING THE USB ISDN TA & CABLING<br>CONNECTING TO AN ISDN NETWORK | 3      |
| WINDOWS 98 INSTALLATION                                               | 4      |
| DIAL UP TO INTERNET                                                   | 5      |
| WINDOWS 2000 INSTALLATION                                             | 7      |
| DIAL UP TO INTERNET                                                   | 8      |
| WINDOWS ME INSTALLATION                                               | 10     |
| DIAL UP TO INTERNET                                                   | 11     |
| WINDOWS XP INSTALLATION                                               | 13     |
| DIAL UP TO INTERNET                                                   | 14     |
| APPENDIX                                                              | 15     |
| SPECIFICATIONS                                                        | 15     |

## Introduction

### The USB ISDN TA

ISDN (Integrated Service Digital Network) is the most convenient and economical way to use the existing copper wire for both voice and data communication.

With the USB ISDN TA, data transmission rate can reach up to 128K. It can not only provides 128K transmission but also allows voice conversation and fast Internet Access simultaneously.

The USB ISDN TA is a low cost USB ISDN modem for applications like INTERNET ACCES and FAX capabilities. EASY access due to plug and play features via USB bus and low cost due to host processing concept and remote powering via USB bus features.

### **System Requirements**

- An USB port
- A CD-ROM drive
- Microsoft Windows 98/2000/ME/XP

#### Package Contents

- One USB ISDN TA
- One Standard USB Cable
- One ISDN Cable
- One Compact Disc

## Getting to Know the USB ISDN TA

### The Adapter's Ports

- ISDN Port: connects to an ISDN cable
- USB Port: connects to an USB cable

## The Adapter's LEDs

- **Power:** glows green when the software driver is well installed in your computer
- **B1:** glows green when transmitting / receiving data in 64 Kbps speed mode
- **B2:** glows green when transmitting / receiving data in 128 Kbps speed mode

## Installing the USB ISDN TA

### Installing the USB ISDN TA & Cabling

- 1. Insert the USB cable's square end into the adapter's USB port.
- 2. Insert the rectangular end of the USB cable into the USB host port on your PC.

#### **Connecting to an ISDN Network**

- 1. Connect one end of an ISDN cable into the adapter's ISDN port.
- 2. Connect the other end of the ISDN cable into S/T port on NT1 ISDN device.

## Windows 98 Installation

- 1. Connect the rectangular end of the USB cable into the USB host port of your computer, and the square end into the USB port of your network adapter. Windows 98 will automatically detect the device. Click **Next** to continue.
- 2. Select Search for the best driver for your device (Recommended) and click Next.
- Insert the device driver into your CD-ROM drive. Select Specify a location, direct Windows 98 to the location where the driver stored and click Next. Windows 98 will search for the suitable driver for the software installation need.
- 4. Click **Next.** Windows 98 will start copying necessary files onto your system.
- 5. Click Next.
- 6. Select the switch protocol that your telephone company uses and click **Next**.
- 7. Enter the telephone numbers that your ISP provided and click **Next**.
- 8. Click Finish.
- 9. When asked to supply the original Windows 98 CD-ROM, you need to insert it into your compact disc drive. Click **OK**.
- 10. Click **Finish** to complete the software installation.
- 11. To verify if your network adapter exists in your computer and well enabled, you can perform the following steps.

- 12. Go to Start, Settings, Control Panel, Systems and then Device Manager.
- 13. Click Intelligent ISDN Drivers and Network adapters to expand. If Intelligent CAPI 2.0 driver, Intelligent USB adapter and Intelligent ISDN WAN miniport are found, that means your network adapter exists and enabled. If not, consult your distributor for technical support.

| System Properties                                 | <u>?</u> 🗵 |
|---------------------------------------------------|------------|
| General Device Manager Hardware Profiles Performa | ince       |
|                                                   |            |
| View devices by type     View devices by con      | nection    |
| 🗄 🖶 Floppy disk controllers                       |            |
| ⊕ ⊕ Hard disk controllers                         |            |
| Intelligent ISDN Drivers                          |            |
| Intelligent LAPI 2.0 driver                       |            |
| Intelligent USB adapter                           |            |
|                                                   |            |
|                                                   |            |
| Network adapters                                  |            |
| Dial Up Adapter                                   |            |
| Intelligent ISDN WAN miniport                     |            |
|                                                   |            |
| Elen Sustem devises                               |            |
|                                                   |            |
|                                                   |            |
|                                                   |            |
| Properties Befresh Bernove                        | Print      |
|                                                   |            |
| 1                                                 |            |
| OK                                                | Cancel     |

### **Dial Up to Internet**

1. Go to My Computer, Dial-Up Networking. Double-click the Make New Connection icon.

- Name your connection appropriately, select your network adapter and click Next.
- 3. Enter the Telephone number that your ISP provided and click **Next.**
- 4. Click **Finish** to complete the connection setup.
- 5. When the **My Connection** icon appears, right-click the icon and select **Properties.**
- 6. Click to clear the Use area code...check box, make appropriate settings as the following figure and click OK.

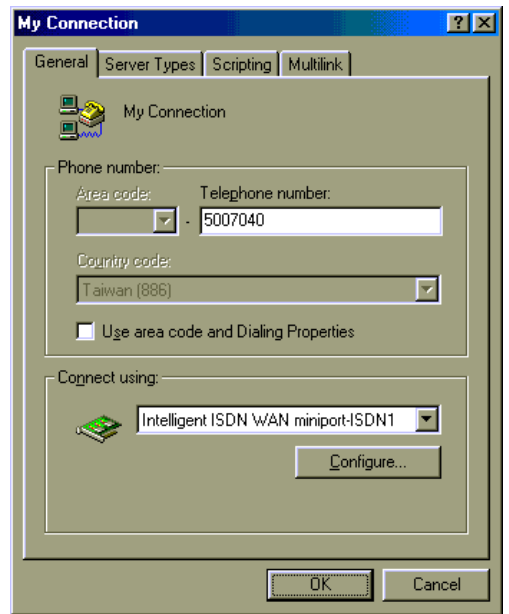

7. Enter the **User name** and **Password** that your ISP provided and click **Connect**, then you will be able to surf the Internet.

## Windows 2000 Installation

- Connect the rectangular end of the USB cable into the USB host port of your computer, and the square end into the USB port of your network adapter. Windows 2000 will automatically detect the device. Click Next to continue.
- 2. Select Search for a suitable driver for my device (recommended) and click Next.
- 3. Select Specify a location and click Next.
- 4. Insert the device driver into your CD-ROM drive. Click **Browse**, direct Windows 2000 to the location where the driver stored and click **OK**.
- 5. Click **Next.** Windows 2000 will start copying necessary files onto your system.
- 6. Click **Finish** to complete the software installation.
- To verify if your network adapter exists in your computer and well enabled, you can perform the following steps.
- 8. Go to Start, Settings, Control Panel, Hardware and then Device Manager.
- Click Intelligent ISDN Drivers and Network adapters to expand. If Intelligent CAPI 2.0 driver, Intelligent USB adapter and Intelligent ISDN WAN miniport are found, that means your network adapter exists and enabled. If not, consult your distributor for technical support.

| 🚇 Device Manager                       | _ 🗆 🗵 |
|----------------------------------------|-------|
| Action View ← →   m 🖬 🖬 😫              |       |
|                                        |       |
| E-E Computer                           |       |
| 🖻 💭 Disk drives                        |       |
| I III III IIII IIII IIII IIII IIIIIIII |       |
| E DVD/CD-ROM drives                    |       |
| E - B Floppy disk controllers          |       |
| E I Floppy disk drives                 |       |
| IDE ATA/ATAPI controllers              |       |
| Hunderingent ISDN Drivers              |       |
| Inteligent CAPI 2.0 driver             |       |
| Big Intelligent USB adapter            |       |
| H US Keyboards                         |       |
| . □                                    |       |
| H H Monitors                           |       |
|                                        |       |
| Di Maningent ISUN WAN minjort          |       |
|                                        |       |
| SCSI and BAID controllars              |       |
| E Sound video and name controllers     |       |
| E Sustem devices                       |       |
| E Christensal Serial Bus controllers   |       |
|                                        |       |
|                                        |       |
|                                        |       |

## **Dial Up to Internet**

- 1. Go to Start, Settings, Control Panel, Network and Dial-up Connections. Double-click the Make New Connection icon. When the following figure appears, click Next to continue.
- 2. Select **Dial-up to the Internet** and click **Next**.
- 3. Select I want to set up...and click Next.
- 4. Select I connect through a phone line and a modem and click Next.
- 5. Select your network adapter and click Next.
- Click to clear the Use area code...check box, enter the Telephone number that your ISP provided and click Next.
- 7. Enter the User name and Password that your ISP provided and click Next.
- 8. Click Next.

- 9. Select No and click Next.
- 10. Click to clear **To connect to the Internet...**check box and click **Finish**.
- 11. Double-click the connection icon that you set up.

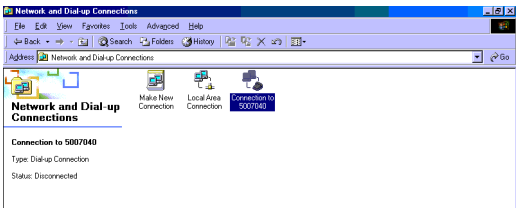

12. Click **Dial**, then you will be able to surf the Internet

| Connect Conne      | ction to 5007040 | ? ×              |
|--------------------|------------------|------------------|
|                    |                  | P                |
| <u>U</u> ser name: |                  |                  |
| Password:          | **************   |                  |
|                    | Save Password    |                  |
| <u>D</u> ial       | Cancel Propert   | ies <u>H</u> elp |

## Windows ME Installation

- Connect the rectangular end of the USB cable into the USB host port of your computer, and the square end into the USB port of your network adapter. Windows ME will automatically detect the device. Insert the device driver into your CD-ROM drive, select **Automatic search for...**and click Next. Windows ME will search for appropriate driver and copy necessary files onto your system.
- 2. Click Finish.
- 3. When the **ISDN Configuration** windows appears, click **Next**.
- 4. Select appropriate Switch Protocol and click Next.
- 5. Enter the **Phone numbers** that your ISP provided and click **Next**.
- 6. Click **Finish** to complete the software installation.
- To verify if your network adapter exists in your computer and well enabled, you can perform the following steps.
- 8. Go to Start, Settings, Control Panel, Systems and then Device Manager.
- Click Intelligent ISDN Drivers and Network adapters to expand. If Intelligent CAPI 2.0 driver, Intelligent USB adapter and Intelligent ISDN WAN miniport are found,

that means your network adapter exists and enabled. If not, consult your distributor for technical support.

| System Properties ? 🗙                                                                                                    |
|----------------------------------------------------------------------------------------------------|
| General Device Manager Hardware Profiles Performance                                                                                  |
| View devices by type     C View devices by connection                                                                                 |
| Hard disk controllers     Intelligent ISDN Drivers     Intelligent CAPI 2.0 driver     Intelligent USB adapter                        |
|                                                                                                    |
| Intelligent ISDN WAN minipot      POM <del>CIA socket      POMCIA socket      POMCIA socket      SCEL socket      SCEL socket  </del> |
| B System devices                                                                                                    |
| Properties Refresh Remove Print                                                                                                    |
| 0K Cancel                                                                                                    |

### Dial Up to Internet

- 1. Go to **Start, Settings, Dial-Up Networking.** Double-click the Make New Connection icon.
- Name your connection appropriately, select your network adapter and click Next.
- 3. Enter the Telephone number that your ISP provided and click **Next**.
- 4. Click **Finish** to complete the connection setup.

- 5. When the **My Connection** icon appears, right-click the icon and select **Properties.**
- 6. Click to clear the Use area code...check box, make appropriate settings as the following figure and click OK.

| My Connection ?                                         | × |
|---------------------------------------------------------|---|
| General Networking Security Scripting Multilink Dialing |   |
| 興 My Connection<br>L 🤣                                  |   |
| Phone number:                                           |   |
| Area code: Telephone number:                            |   |
| - 5007040                                               |   |
| Country code:                                           |   |
| Taiwan (886)                                            |   |
| Use area code and Dialing Properties                    |   |
| Connect using:                                          |   |
| Intelligent ISDN WAN miniport-ISDN1                     |   |
| Configure                                               |   |
|                                                         |   |
|                                                         |   |
|                                                         |   |
| OK Cancel                                               |   |

7. Enter the **User name** and **Password** that your ISP provided and click **Connect**, then you will be able to surf the Internet.

## Windows XP Installation

- 1. Connect the rectangular end of the USB cable into the USB host port of your computer, and the square end into the USB port of your network adapter. Windows XP will detect the new device and prompt you to insert the network device driver. Insert the device driver into the CD-ROM drive of your system, select **Install the software automatically** (**Recommended**) and click **Next** to continue.
- 2. Windows will start searching for the appropriate driver for the installation. When the screen appears as below, click **Continue Anyway** to proceed.
- 3. Wait for seconds while Windows copies the appropriate driver to your system.
- 4. Click **Finish** to complete the software installation.
- To verify if your network adapter exists in your computer and well enabled, you can perform the following steps.
- 6. Go to Start, Control Panel, System, Hardware and then Device Manager.
- Click Intelligent ISDN Drivers and Network adapters to expand. If Intelligent CAPI 2.0 driver, Intelligent USB adapter and Intelligent ISDN WAN miniport are found, that means your network adapter exists and enabled. If not, consult your distributor for technical support.

## Dial Up to Internet

- 1. Go to Start, Control Panel, Network Connections. Double-click the Create a new connection icon. When the following figure appears, click Next to continue.
- 2. Select Connect to the Internet and click Next.
- 3. Select Set up my connection manually and click Next.
- 4. Select **Connect using a dial-up modem** and click **Next**.
- 5. Select your network adapter and click Next.
- 6. Name your connection appropriately and click **Next.**
- 7. Enter the Telephone number that your ISP provided and click **Next.**
- 8. Enter the User name and Password that your ISP provided and click Next.
- 9. Click **Finish** to complete the connection setup.
- Double-click the connection icon that you set up.
- 11. Click **Dial**, then you will be able to surf the Internet

## Appendix

### Specifications

#### Application

- Answering Machine with BVRP or RVS-COM
- Euro File Transfer with BVRP or RVS-COM
- Fax with BVRP or RVS-COM
- Internet Access
- Phone with BVRP or RVS-COM

#### Hardware Interface

- ISDN S/T
- USB

#### LED

- Power
- B1
- B2

#### OS

- Windows 98
- Windows 2000
- Windows ME
- Windows XP

#### Switch Protocol

DSS1: Euro-ISDN

#### Software Interface

- CAPI 2.0
- ISDN WAN Miniport

#### S/T ISDN Interface

- Support OSI level 1 conform to UIT-T I.430 for basic access at S and T interfaces (ETSI 300012/ANSI T1.605)
- Line interface transformer direct drive
- Full-duplex transmission at 192kbps on separate transmit and receive twisted pairs using alternate mark inversion (AMI) line coding
- 2 B channels at 64kbps each plus 1 D channel at 16kbps
- All I.430 wiring configurations supported including passive bus for TE'S distributed point to point and point to multipoint
- Multiframe support
- Analog part: included with adaptive detection threshold and equalizer

#### USB Interface

- USB 1.0 specification full compliance, 1.1 specification compatibility (1.1 power management compliance), 12 Mbps full speed
- On-chip USB transceiver with digital PLL
- 6 isochronous endpoints for B1, B2, D channels data. interrupt endpoint for I430
- Isdn protocol and data.control endpoint for USB standard plus vendor specific request
- Communication device class and vendor

requests

- Bus or self powered application (pin programmable)
- Onnow power management (D0, D2, D3) suspend mode compliance
- Pin programmable high/low power USB device registration, wake-up capability, USB device identification

#### General

- USB hot plug and play interface
- Control access and interrupt handling provided through the USB interface
- All FIFOS and FIFOS management needed in-cluded for USB/ISDN data processing
- Internal PLL to generate the USB 48MHz clock from a 15.36MHz crystal
- Internal regulator for 3.3V generation from USB bus 5V
- 48 pin TQFP package
- 0.35 micron HCMOS 6 process